# Guida alla compilazione dei PIANI DI STUDIO ON-LINE

# Indice

| • | Chi non deve compilare il piano degli studi on-line pag. 2    |
|---|---------------------------------------------------------------|
| • | Chi deve compilare il piano degli studi on-line pag. 3        |
| • | Corsi di laurea che prevedono scelte di percorso, curriculum, |
|   | orientamento al 2° e 3° anno di iscrizione pag. 3             |
| • | Come compilare il piano pag. 6                                |
| • | Piano degli studi - Matricole pag. 7                          |
| • | Piano degli studi - iscritti ad anni successivi al 1^ pag. 14 |
| • | Insegnamenti sostituitipag. 18                                |

# CHI <u>NON DEVE</u> COMPILARE IL PIANO DEGLI STUDI ON-LINE

- 1. Gli studenti iscritti a corsi di laurea afferenti alla Facoltà di Medicina e Chirurgia;
- 2. Gli studenti iscritti a corsi di laurea specialistica non a ciclo unico (detti + 2, ex DM 509);
- 3. Gli studenti che, pur immatricolandosi al 1° anno o iscrivendosi al 2° e 3° anno di corso per l'anno accademico 2010/2011, hanno chiesto riconoscimenti di crediti formativi. Gli stessi <u>dovranno</u> compilare il piano degli studi su apposito modulo, scaricandolo dal sito web: <u>http://www.unife.it</u>, dopo aver ricevuto lettera di comunicazione da parte della struttura competente;
- 4. Gli studenti che, pur immatricolandosi al 1° anno o iscrivendosi al 2° e 3° anno di corso nell'anno accademico 2010/2011, vogliono presentare scelte di opzionali o crediti a scelta libera che esulano da quanto specificatamente previsto dal piano degli studi del di afferenza. Questi di studenti corso laurea devono obbligatoriamente effettuare le scelte su apposito modulo scaricabile dal sito web dell'Ateneo alla pagina http://www.unife.it/studenti/offerta-formativa/modulistica.

# CHI <u>DEVE COMPILARE</u> IL PIANO DEGLI STUDI ON-LINE

<u>Presupposto: aver pagato la prima rata per l'anno accademico per il guale si deve compilare il piano</u>.

- Gli studenti che per l'anno accademico 2010/2011 si immatricolano al 1°anno di corso di laurea triennale o a corso di laurea a ciclo unico che devono effettuare scelte di insegnamenti opzionali e/o a scelta libera;
- Gli studenti che per l'anno accademico 2010/2011 si iscrivono al 2° e 3° anno di corso di laurea triennale o a corso di laurea a ciclo unico che devono effettuare scelte di insegnamenti opzionali e/o a scelta libera;
- 3. Gli studenti che per l'anno accademico 2010/2011 si immatricolano al 1º anni di corso di laurea magistrale non a ciclo unico, ex DM 270.

# CORSI DI LAUREA CHE PREVEDONO SCELTE DI PERCORSO, CURRICULUM, ORIENTAMENTO AL 2^ E 3^ ANNO DI ISCRIZIONE

Gli studenti iscritti a corsi di laurea che prevedono scelte di percorso, curriculum, orientamento <u>devono</u>, prima di effettuare la compilazione del piano degli studi, scegliere il percorso o curriculum od orientamento previsto dal proprio corso di laurea.

Si ricorda di prestare attenzione a tale scelta in quanto il programma non consente allo studente di effettuare alcuna variazione in caso di scelta errata. Nel caso si dovesse verificare

# ciò, si invita lo studente a contattare la propria Segreteria Studenti.

1.

Collegarsi da qualsiasi postazione internet al seguente indirizzo web: http://studiare.unife.it e cliccare su 'LOGIN'

| Didatoca                                                                                                    | Didattica » Area Struttura Didattica                                                                                                    |
|----------------------------------------------------------------------------------------------------|----------------------------------------------------------------------------------------------------|
| Corsi di Laurea<br>Facoltà                                                                                                    | // Area Struttura Didattica                                                                                                    |
| Corsi di Specializzazione<br>i Dottorati di ricerca<br>i Master<br>i Classi di laurea<br>i Dipartimenti<br>i Sedi<br>i Bacheca Appelli<br>i Bacheca Esiti Esami<br>i Bacheca Esiti Esami<br>i Concorsi<br>i Esami di Stato | Quest'area dedicata agli studenti permette di consultare tutte le informazioni sui corsi di studio<br>dell'Università di Ferrara.<br>L'area "Didattica" raccoglie tutte le informazioni relative ai corsi di laurea e post laurea offerti dall'Ateneo<br>di Ferrara, nonché informazioni sulle Facoltà, sui Dipartimenti e sul calendario degli appelli.<br>La sezione "Area riservata" dà accesso a tutte le funzioni di segreteria tra cui stampa dei certificati,<br>consultazione del libretto, ecc. A questa parte del sito possono accedere solo gli studenti dell'Ateneo con<br>numero di matricola e password rilasciati all'atto dell'iscrizione.<br>Se non si è ancora studenti e ci si vuole preimatricolare o immatricolare, è possibile farlo dopo aver<br>compilato il modulo di registrazione.<br>Per informazioni e segnalazioni è possibile contattare il servizio di supporto semplicemente compilando il |
| Area Neervata                                                                                                    | modulo on line.                                                                                                    |

2. Fffø

Effettuare l'accesso utilizzando il proprio nome utente e la password

| Didattica<br>Corsi di Laurea<br>E Escultà                                                                                                    | INIVI<br>// Are                                                                         | Connetti a stud                                    | liare. unife. it | ?    | Didattica » Area Struttura Didattica                                                                                                    |
|----------------------------------------------------------------------------------------------------|-----------------------------------------------------------------------------------------|----------------------------------------------------|------------------|------|----------------------------------------------------------------------------------------------------|
| : Corsi di Specializzazione<br>: Dottorati di ricerca<br>: Master<br>: Classi di laurea<br>: Dipartimenti<br>: Sedi<br>: Bacheca Appelli<br>: Bacheca Esiti Esami<br>: Bacheca Appelli di Laurea<br>: Concorsi<br>: Esami di Stato | Quest'<br>dell'Ur<br>L'area<br>di Ferr<br>La sez<br>consul<br>numer<br>Se nor<br>compil | ESSE3<br><u>N</u> ome utente:<br><u>P</u> assword: | Memorizza passw  | vord | informazioni sui corsi di studio<br>i di laurea e post laurea offerti dall'Ateneo<br>sul calendario degli appelli.<br>reteria tra cui stampa dei certificati,<br>accedere solo gli studenti dell'Ateneo con<br>matricolare, è possibile farlo dopo aver |
| : Area Riservata<br>. Registrazione<br>. Login<br>. Login<br>. English Version<br>2003 © UniFe                                                                                                    | Per inf<br>module                                                                       | 2 OF INC.                                          |                  |      | di supporto semplicemente compilando il<br>Esse3 by KION a CINECA Company                                                                                                    |

3. Cliccare, sul menù di sinistra, sulla voce 'SCELTA PERCORSO'

| : Area Studente                                                                                                    |                                                                                                    |                                                                                                    |                        |               |            |            | HOM  |
|----------------------------------------------------------------------------------------------------|----------------------------------------------------------------------------------------------------|----------------------------------------------------------------------------------------------------|------------------------|---------------|------------|------------|------|
| Messaggi<br>Anagrafica                                                                                                    | 11                                                                                                    |                                                                                                    |                        |               |            |            |      |
| Iscrizioni<br>Appelli<br>Libretto<br>Analisi Carriera                                                                                                    | Di seguito vengono in<br>effettuate nel corso di                                                                                              | dicate le informazioni generali sull<br>egli anni.                                                                                              | a situazione           | universitaria | e sulle is | crizioni   |      |
| Piano Carriera                                                                                                    | Informazioni sullo                                                                                                    | studente                                                                                                    |                        |               |            |            | ŕ    |
| Indicazione Frequenza<br>Indicazione Frequenza<br>Corsi<br>Passaggi<br>Trasferimenti<br>Curriculum<br>Statistiche<br>Pagamenti<br>Benefici / Tasse<br>Certificati<br>Atti Amministrativi<br>Scelta percorso | Tipo di corso:<br>Profilo studente:<br>Anno di Corso:<br>Data<br>immatricolazione:<br>Corso di studio:<br>Ordinamento:<br>Percorso di studio: | Corso di Laurea<br>Studente Standard<br>1<br>26/09/2006<br>[532] - LINGUE E LETTERATURE<br>[532] - LINGUE E LETTERATURE<br>[PDS0-2001] - comune | STRANIERE<br>STRANIERE |               |            |            |      |
| Test di Ammissione<br>Test di Orientamento<br>Esami di Stato                                                                                                    | Situazione iscrizion                                                                                                    | i                                                                                                    |                        |               |            |            |      |
| Immatricolazione<br>Scelta Lingue                                                                                                    | Anno<br>accademico                                                                                                    | Corso di Studio                                                                                                    | Anno<br>corso          | Data          | Tipo       | Anni<br>FC | Cond |
| Borse di Studio                                                                                                    | 2006/2007                                                                                                    | 532 LINGUE E LETTERATURE                                                                                                    | 1                      | 26/09/2006    | In         | 0          | NO   |

# COME COMPILARE IL PIANO

<u>N.B.</u>

- Non inserire biennalizzazioni di uno stesso insegnamento nel medesimo anno accademico.

Es.:

- Lingua inglese (esame obbligatorio previsto dal corso di studi)

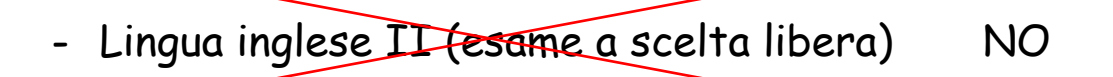

- Non inserire fra le materie a scelta libera insegnamenti obbligatori previsti negli anni successivi a quello di iscrizione.

Lo studente, per effettuare le scelte previste dal piano di studi, attraverso la procedura on-line, deve collegarsi al sito: <u>http://studiare.unife.it</u>. <u>N.B.</u>

Si ricorda che i dettagli delle immagini sotto riportate (scelte, insegnamenti, numero crediti a scelta libera...) costituiscono generici esempi estrapolati da un qualsiasi corso di laurea dell'Ateneo. Si consiglia allo studente di effettuare le scelte richieste consultando al contempo anche il Manifesto degli studi del corso di laurea di afferenza.

# PIANO DEGLI STUDI - MATRICOLE

La procedura da seguire è la seguente:

1.

Collegarsi da qualsiasi postazione internet al seguente indirizzo web: http://studiare.unife.it e cliccare su 'LOGIN'

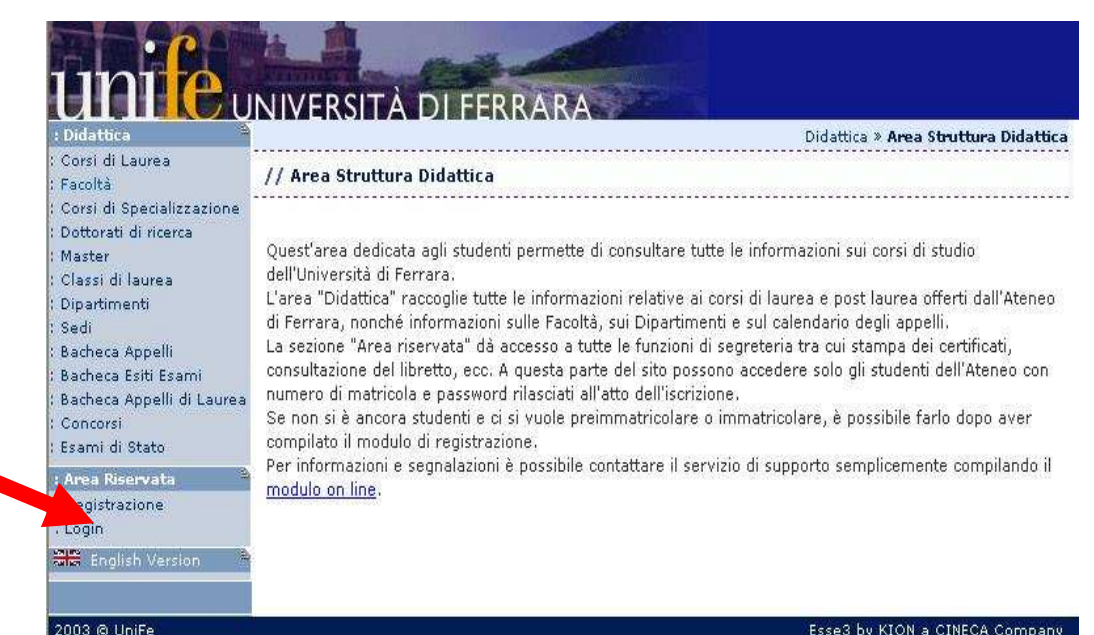

### 2.

Effettuare l'accesso utilizzando i propri nome utente e password

| unife                                                                                                    |                                                                                                    | Connetti a studiare. unife. it ?                           |                                                                                                    |
|----------------------------------------------------------------------------------------------------|----------------------------------------------------------------------------------------------------|------------------------------------------------------------|----------------------------------------------------------------------------------------------------|
| : Didattica a<br>: Corsi di Laurea<br>: Facoltà                                                                                                    | // Are                                                                                                    |                                                            | Didattica » Area Struttura Didattica                                                                                                    |
| : Corsi di Specializzazione<br>: Dottorati di ricerca<br>: Master<br>: Classi di laurea<br>: Dipartimenti<br>: Sedi<br>: Bacheca Appelli<br>: Bacheca Esiti Esami<br>: Bacheca Appelli di Laurea<br>: Concorsi<br>: Esami di Stato<br>: Area Riservata<br>. Registrazione<br>. Login | Quest'<br>dell'Ur<br>L'area<br>di Ferr<br>La sez<br>consul<br>numer<br>Se nor<br>compil<br>Per inf<br><u>modul</u> | ESSE3 Nome utente: Password: Memorizza password OK Annulla | <ul> <li>informazioni sui corsi di studio</li> <li>di laurea e post laurea offerti dall'Ateneo<br/>sul calendario degli appelli.<br/>reteria tra cui stampa dei certificati,<br/>accedere solo gli studenti dell'Ateneo con<br/>matricolare, è possibile farlo dopo aver</li> <li>di supporto semplicemente compilando il</li> </ul> |
| 2003 © UniFe                                                                                                    |                                                                                                    |                                                            | Esse3 by KION a CINECA Company                                                                                                    |

3. Cliccare nel menù di sinistra, sulla voce 'PIANO CARRIERA'

#### Appelli Libretto Analisi Carriera Piano Carriera : Esoneri : Indicazione Frequenza Corsi Passaggi Trasferimenti Curriculum Statistiche Pagamenti Benefici / Tasse : Certificati : Atti Amministrativi : Scelta percorso : Test di Ammissione Test di Orientamento : Esami di Stato Immatricolazione : Scelta Lingue : 150 Ore : Borse di Studio : <u>Esami New</u> : Appelli (new) : Prove parziali (new)

1

: Messaggi : Anagrafica

Iscrizioni

| Di seguito vengono in<br>effettuate nel corso de<br>Informazioni sullo s | dicate le informazioni generali sulla situazione universitaria e sulle iscrizioni<br>agli anni.<br>studente |
|--------------------------------------------------------------------------|----------------------------------------------------------------------------------------------------|
| Tipo di corso:                                                           | Corso di Laurea                                                                                             |
| Profilo studente:                                                        | Studente Standard                                                                                           |
| Anno di Corso:                                                           | 1                                                                                                    |
| Data<br>immatricolazione:                                                | 26/09/2006                                                                                                  |
| Corso di studio:                                                         | [532] - LINGUE E LETTERATURE STRANIERE                                                                      |
| Ordinamento:                                                             | [532] - LINGUE E LETTERATURE STRANIERE                                                                      |
| Percorso di studio:                                                      | [PDS0-2001] - comune                                                                                        |

| Anno<br>accademico | Corso di Studio                       | Anno<br>corso | Data       | Tipo        | Anni<br>FC | Cond |
|--------------------|---------------------------------------|---------------|------------|-------------|------------|------|
| 2006/2007          | 532 LINGUE E LETTERATURE<br>STRANIERE | 1             | 26/09/2006 | In<br>corso | 0          | NO   |

### 4. Cliccare sul pulsante centrale 'NUOVO PIANO'

| : Area Studente       | HOME » Piano Carriera                                                                                   |
|-----------------------|----------------------------------------------------------------------------------------------------|
| Messaggi              | // Disse Comises di                                                                                     |
| Anagrafica            | // Plailu Carriera UI:                                                                                  |
| Iscrizioni            |                                                                                                    |
| Appelli               |                                                                                                    |
| Libretto              | Questa pagina visualizza le informazioni relative alle attivita didattiche inserite nel piano carriera, |
| Analisi Carriera      | qualora sia gia stato compliato. In caso contrario e possibile compliare un nuovo piano carriera.       |
| Piano Carriera        |                                                                                                    |
| Esoneri               |                                                                                                    |
| Indicazione Frequenza |                                                                                                    |
| Sorsi                 |                                                                                                    |
| Passaggi              |                                                                                                    |
| Trasferimenti         |                                                                                                    |
| Curriculum            | Nuovo Piano                                                                                             |
| Statistiche           | Nove State                                                                                              |
| Pagamenti             |                                                                                                    |
| Benefici / Tasse      |                                                                                                    |
| Certificati           |                                                                                                    |
| Atti Amministrativi   |                                                                                                    |
| Scelta percorso       |                                                                                                    |
| Test di Ammissione    |                                                                                                    |
| Test di Orientamento  |                                                                                                    |
| Esami di Stato        |                                                                                                    |
| Immatricolazione      |                                                                                                    |
| Scelta Lingue         | • •                                                                                                    |
| 150 Ore               |                                                                                                    |
| Borse di Studio       |                                                                                                    |
| : <u>Esami New</u>    |                                                                                                    |
| Appelli (new)         |                                                                                                    |
| Prove parziali (new)  |                                                                                                    |
| Bachaca prepotazioni  |                                                                                                    |

5. Cliccare sul pulsante 'Prosegui compilazione PIANO CARRIERA'

Messaggi

Appelli

Libretto

Esoneri

Curriculum Statistiche : Pagamenti Benefici / Tasse

: Certificati

Scelta percorso

Esami di Stato

Scelta Lingue : 150 Ore : Borse di Studio 1 Esami New

Corsi Passaggi Trasferimenti

Analisi Carriera

Piano Carriera

Indicazione Frequenza

Anagrafica Iscrizioni

# UNIVERSITÀ DI FERRARA

### HOME » Piano Carriera » Stampa Manifesto

// Piano Carriera di:

# Stampa Manifesto

Da questa pagina è possibile richiamare, facoltativamente, la visualizzazione del manifesto degli studi di riferimento per la compilazione del Piano Carriera. Sono disponibili tre tipologie di Manifesto, ciascuna con un diverso livello di dettaglio. Al termine è possibile proseguire con la compilazione del Piano Carriera.

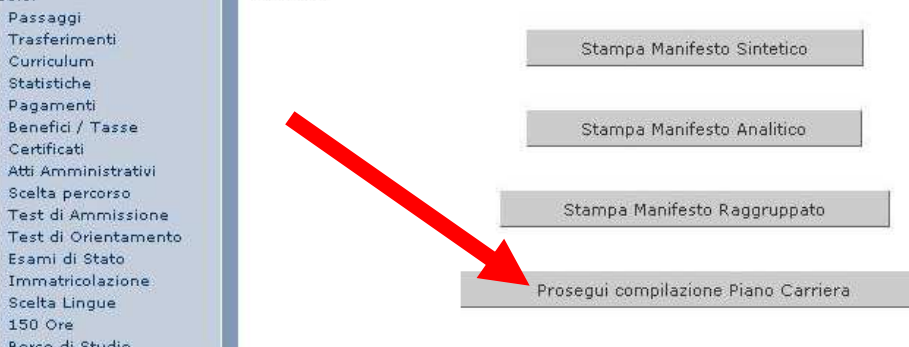

| 6 |   |
|---|---|
| v | ٠ |

Vengono indicati gli insegnamenti obbligatori previsti per l'anno di iscrizione. Cliccare su 'OK' e proseguire.

| : Area Studente 👘                                                       | HOME » Piano Carriera » <b>Regola di Scel</b>                                                                                                    |
|-------------------------------------------------------------------------|----------------------------------------------------------------------------------------------------|
| Messaggi<br>Anagrafica                                                  | // Scelta degli Insegnamenti di:                                                                                                    |
| Iscrizioni<br>Appelli<br>Libretto<br>Analisi Carriera<br>Piano Carriera | Questa pagina consente di effettuare la selezione delle attività didattiche da inserire nella propria Scelta<br>degli Insegnamenti. Vengono inoltre mostrate le attività già scelte e considerate valide per il<br>conseguimento del titolo (non sovrannumerarie). |
| Esoneri                                                                 | NOTA BENE                                                                                                    |
| Corsi<br>Passaggi<br>Trasferimenti<br>Curriculum                        | L'utilizzo dei pulsanti del browser per andare avanti o indietro nel wizard può portare ad<br>anomalie ed errori nella compilazione del piano. Attenersi alla navigazione proposta<br>all'interno della pagina.                                                    |
| Statistiche                                                             | Regola di Scelta - num. 1 - Anno di Corso 1                                                                                                    |
| Pagamenti<br>Benefici / Tasse<br>Certificati<br>Atti Amministrativi     | 1° anno - Insegnamenti obbligatori - Attività obbligatorie:                                                                                                    |
| Scelta percorso<br>Test di Ammissione<br>Test di Orientamento           | ₩ LINGUISTICA I (007107)                                                                                                    |
| Esami di Stato<br>Immatricolazione<br>Scelta Lingue<br>150 Ore          | OK                                                                                                    |
| Borse di Studio                                                         |                                                                                                    |

7. Selezionare l'insegnamento/gli insegnamenti scelti e cliccare sul pulsante 'OK' per confermare.

| Statistiche<br>Pagamenti<br>Ropofici / Tasso                                                                                                    | Regola di Scelta - num. 2 - Anno di Corso 1                                                                                                  |
|----------------------------------------------------------------------------------------------------|----------------------------------------------------------------------------------------------------|
| Certificati<br>Atti Amministrativi<br>Scelta percorso<br>Test di Ammissione<br>Test di Orientamento                                                                           | 1° anno - Due insegnamenti a scelta (1° gruppo) - Esattamente 2 Blocchi a scelta tra i<br>seguenti:                                          |
| Esami di Stato<br>Immatricolazione<br>Scelta Lingue<br>150 Ore<br>Borse di Studio                                                                                             | □ LETTERATURA FRANCESE I (013789) - [ CFU: 5 ] □ LETTERATURA INGLESE I (013791) - [ CFU: 5 ] □ LETTERATURA SPAGNOLA I (013793) - [ CFU: 5 ]  |
| Esami New A<br>Appelli (new)<br>Prove parziali (new)<br>Bacheca prenotazioni<br>new)<br>Bacheca esiti (new)                                                                   | OK                                                                                                    |
| Didattica                                                                                                    | Attività già inserite                                                                                                    |
| Corsi di Laurea<br>Facoltà<br>Docenti<br>Attività Didattiche                                                                                                    | Elenco delle attività didattiche selezionate durante la compilazione del piano, suddivise per anno di corso<br>e ordinate secondo il codice. |
| Corsi di                                                                                                    | Legenda: Attività didattiche scelte Attività didattiche obbligatorie Attività didattiche da scegliere                                        |
| erfezionamento/Formazione<br>Corsi di Alta Formazione<br>rofessionale<br>Corsi Speciali Abilitanti (ex<br>2gge 143/2004)<br>Corsi di Specializzazione<br>Dottorati di ricerca | Codice     Descrizione       007107     LINGUISTICA I                                                                                        |
| Master<br>Classi di laurea<br>Dipartimenti<br>Sedi<br>Manifesto                                                                                                    |                                                                                                    |

### UNIVERSITA DI FERRARA

## 8. Inserimento crediti a scelta libera: Seguire le indicazioni della schermata e confermare cliccando sul pulsante 'Procedi con la scelta'.

Iscrizioni Appelli Libretto Analisi Carriera Piano Carriera Esoneri Indicazione Frequenza Corsi Passaggi Trasferimenti Curriculum Statistiche Pagamenti Benefici / Tasse Certificati Atti Amministrativi Scelta percorso Test di Ammissione Test di Orientamento Esami di Stato Immatricolazione Scelta Lingue 150 Ore Borse di Studio : Esami New : Appelli (new) Prove parziali (new) Bacheca prenotazioni (new) : Bacheca esiti (new) : Didattica : Corsi di Laurea

Messaggi

Anagrafica

Regola di Scelta – num. 6 – Anno di Corso 1 1º anno – Insegnamenti a scelta libera per 9 crediti – Non meno di 9 CFU a scelta libera dall'Offerta Didattica dell'Ateneo. Ti verrà innanzitutto chiesto di selezionare un corso di studio; successivamente ti verranno mostrate tutte le attività didattiche offerte dal corso di studio scelto suddivise per percorso di studio.Se la regola è opzionale, è possibile saltarla e passare direttamente alla successiva.

HOME » Piano Carriera » Scelta Attività Didattiche

• Scelta del corso di studio

• Scelta dell'attività didattica

// Scelta degli Insegnamenti di:

Procedi con la scelta

9. Cliccare sul tasto 'OK' e proseguire.

# ni errara

Messaggi

Iscrizioni Appelli

Libretto

Esoneri

Corsi : Passaggi

Anagrafica

Analisi Carriera

Plano Carriera

: Trasferimenti : Curriculum : Statistiche : Pagamenti

Certificati

: 150 Ore

Prove parziali (new)

· Rachara nranota

Rachera nrenota

Indicazione Frequenza

#### // Scelta degli Insegnamenti di:

In questa pagina sono elencate le attività presenti nel libretto che è possibile considerare nelle scelte di questa regola libera da offerta. Si possono selezionare anche più attività didattiche, arrivando al massimo richiesto dalla regola stessa. Una volta effettuata questa scelta, sarà possibile completare la regola con le scelte effettuate dall'offerta.

HOME » Piano Carriera » Regola di Scelta

#### Regola di Scelta - num. 6 - Anno di Corso 1

Non sono più presenti attività sceglibili da libretto.

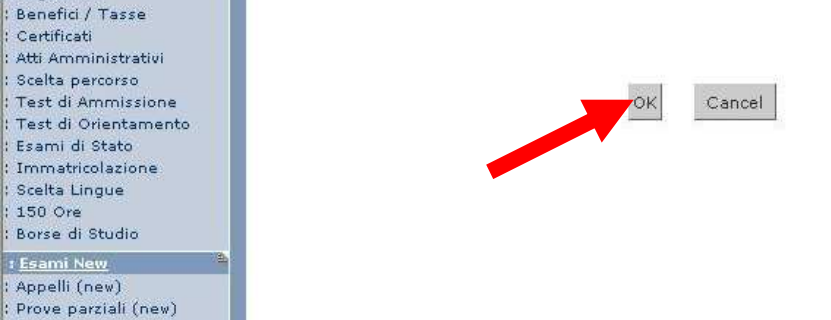

10. Selezionare il Corso di Laurea dal guale si vogliono scegliere gli insegnamenti a scelta libera.

# UNIVERSITÀ DI FERRARA : Are Mess

[520] CHIMICA

| : Area Studente                                                                                                    | HOME » PlanoCarriera » Scelta Attività Didattiche                                                                                                    |
|----------------------------------------------------------------------------------------------------|----------------------------------------------------------------------------------------------------|
| : Messaggi<br>: Anagrafica                                                                                                    | // Scelta degli Insegnamenti di:                                                                                                    |
| : Iscrizioni<br>: Appelli<br>: Libretto<br>: Analisi Carriera<br>: Piano Carriera                                                                                                    | In questa pagina è presentata la lista dei corsi di studio: selezionandone uno verranno mostrate le<br>attivita didattiche offerte.                                                                                                    |
| : Esoneri<br>I Indicazione Frequenza                                                                                                    | [004] - GIURISPRUDENZA                                                                                                    |
| : Corsi<br>: Passaggi<br>: Trasferimenti<br>: Curriculum<br>: Statistiche<br>: Pagamenti<br>: Benefici / Tasse<br>: Certificati<br>: Certificati<br>: Atti Amministrativi<br>: Scelta percorso<br>: Test di Ammissione | [439] SCIENZE GIURIDICHE<br>[545] OPERATORE GIUDIZIARIO E DEI CORPI DI POLIZIA<br>[548] TEORIA E PRATICA DELLA GESTIONE GIURIDICA D'IMPRESA<br>[596] GIURISPRUDENZA<br>[622] SCIENZE GIURIDICHE (SEDE DI ROVIGO)<br>[996] GIURISPRUDENZA (SEDE DI ROVIGO) |
| : Test di Orientamento<br>: Esami di Stato<br>: Immatricolazione<br>: Scelta Lingue<br>: 150 Ore<br>: Borse di Studio<br>: <u>Esami New</u><br>: Annelli (new)                                                         | [476] SCIENZE BIOLOGICHE         [481] INFORMATICA         [482] METEOROLOGIA ED AMBIENTE         [483] SCIENZE NATURALI         [517] MATEMATICA         [519] FISICA ED ASTROFISICA                                                                     |

11. Selezionare l'insegnamento scelto. Nel caso si desideri inserire più insegnamenti ripetere le operazioni dalla schermata n°8.

# INIC UNIVERSITÀ DI FERRARA

Messaggi

Anagrafica Iscrizioni

Appelli

Libretto

Analisi Carriera

### HOME » Piano Carriera » Scelta Attività Didattiche

### // Scelta degli Insegnamenti di:

Questa pagina visualizza le attività didattiche tra cui scegliere suddivise per Percorso di Studio. A fianco di un'attività didattica possono essere elencate tra parentesi le attività raggruppate.

| : Indicazione Frequenza<br>Corsi                                                    | Descrizione                                | Crediti   |
|-------------------------------------------------------------------------------------|--------------------------------------------|-----------|
| Passaggi                                                                            |                                            | Formativi |
| Trasferimenti                                                                       | [008168] ANTROPOLOGIA CULTURALE I          | 3         |
| Curriculum                                                                          | [016569] CONOSCENZA LINGUA FRANCESE        | . 3       |
| : Statistiche<br>: Pagamenti                                                        | [013780] CONOSCENZA LINGUA FRANCESE        | 1         |
| Benefici / Tasse                                                                    | [016570] CONOSCENZA LINGUA INGLESE         | 3         |
| Certificati                                                                         | [013575] CONOSCENZA LINGUA INGLESE         | 1         |
| : Atti Amministrativi                                                               | [016571] CONOSCENZA LINGUA SPAGNOLA        | 3         |
| Test di Ammissione                                                                  | [013782] CONOSCENZA LINGUA SPAGNOLA        | 1         |
| : Test di Orientamento<br>: Esami di Stato<br>: Immatricolazione<br>: Scelta Lingue | [016572] CONOSCENZA LINGUA TEDESCA         | 3         |
|                                                                                     | [013781] CONOSCENZA LINGUA TEDESCA         | 1         |
|                                                                                     | [013766] DIDATTICA E PEDAGOGIA SPECIALE    | 6         |
| 150 Ore                                                                             | [013767] DIRITTO E SOCIETA'                | 6         |
| Borse di Studio                                                                     | [016502] ELEMENTI DI STORIOGRAFIA TEATRALE | . 3       |
| : <u>Esami New</u>                                                                  | [000388] FILOSOFIA DELLA SCIENZA           | 6         |
| Prove parziali (new)                                                                | [000386] FILOSOFIA DEL LINGUAGGIO          | 3         |
| Bacheca prepotazioni                                                                |                                            |           |

### 12.

Visualizzazione delle scelte effettuate e degli insegnamenti obbligatori. Per confermare il piano di studi cliccare su 'CONFERMA PIANO' Per modificare le scelte cliccare su 'MODIFICA PIANO' oppure su 'Cambia'.

| Corsi                                                                                                    | Tipo Piano:            | Piano Standard s              | scelto via web                                   |                                 |
|----------------------------------------------------------------------------------------------------|------------------------|-------------------------------|--------------------------------------------------|---------------------------------|
| : Passaggi                                                                                                    | Data ultima            | 13/10/2006                    |                                                  |                                 |
| : Trasferimenti                                                                                                    | variazione:            |                               |                                                  |                                 |
| : Curriculum<br>: Statistiche                                                                                                    | Anno di offe           | erta: 2006                    |                                                  |                                 |
| : Pagamenti<br>: Benefici / Tasse<br>: Certificati                                                                                                    | Anno del<br>regolament | 2006<br>o:                    |                                                  |                                 |
| : Atti Amministrativi<br>: Scelta percorso                                                                                                    | Legenda:               | Attività didattiche scelte    | Attività didattiche obbligatorie                 | Attività didattiche da sceglier |
| : Test di Ammissione<br>: Test di Orientamento                                                                                                    | Attività Dida          | ittiche - Anno di Corso       |                                                  |                                 |
| : Esami di Stato<br>: Immatricolazione                                                                                                    | Codice                 |                               | Descrizione                                      | Modifica                        |
| : Scelta Lingue                                                                                                    | 007107                 | LINGUISTICA I                 |                                                  | Cambia                          |
| : 150 Ore                                                                                                    | 013789                 | LETTERATURA FRANCES           | EI                                               | Cambia                          |
| : Borse di Studio                                                                                                    | 013791                 | LETTERATURA INGLESE           | I                                                | Cambia                          |
| : <u>Esami New</u>                                                                                                    | 000641                 | LINGUA FRANCESE I             | Cambia                                           |                                 |
| : Appelli (new)<br>: Prove parziali (new)                                                                                                    | 000646                 | LINGUA INGLESE I              | Cambia                                           |                                 |
| Bacheca prenotazioni                                                                                                    | 011909                 | DRAMMATURGIA MUSICALE         |                                                  |                                 |
| (new)                                                                                                    | 013772                 | PSICOLOGIA DINAMICA E CLINICA |                                                  |                                 |
| : Bacheca esiti (new)                                                                                                    | 013773                 | SOCIOLOGIA DEI SERV           | IZI SOCIALI                                      | Cambia                          |
| : Corsi di Laurea<br>: Facoltà<br>: Docenti<br>: Attività Didattiche<br>: Corsi di<br>Perfezionamento/Formazione<br>: Corsi di Alta Formazione<br>Professionale<br>: Corsi Speciali Abilitanti (ex<br>legge 143/2004)<br>: Corsi di Specializzazione<br>: Dottorati di ricerca<br>: Master |                        |                               | Modifica piano<br>Stampa Piano<br>Conferma Piano |                                 |

13. Cliccare sul pulsante 'CONFERMA DEFINITIVAMENTE' per terminare le operazioni di scelta. Messaggi

Iscrizioni Appelli

Libretto Analisi Carriera

Corsi

: Passaggi : Trasferimenti

Curriculum Statistiche Pagamenti Benefici / Tasse Certificati Atti Amministrativi Scelta percorso Test di Ammissione Test di Orientamento : Esami di Stato : Immatricolazione : Scelta Lingue : 150 Ore : Borse di Studio t Esami New : Appelli (new) : Prove parziali (new) ' Rachera prepotazion

Anagrafica

Piano Carriera Esoneri

Indicazione Frequenza

# INTE UNIVERSITÀ DI FERRARA

// Scelta degli Insegnamenti di:

IVERSITÀ DI FERRARA

#### ATTENZIONE!!!

Per portare a termine la compilazione è necessario confermare definitivamente il piano carriera. Le attività didattiche verranno inserite nel libretto successivamente alla scadenza per la presentazione dei piani.

HOME » Piano Carriera

HOME » Messaggio

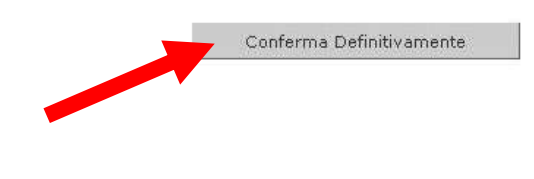

| 14.                |
|--------------------|
| Avviso di avvenuta |
| registrazione del  |
| piano carriera.    |

|            | : Area Studente            |                                                                                                    |
|------------|----------------------------|----------------------------------------------------------------------------------------------------|
|            | : Messaggi<br>: Anagrafica | // ESSE3 - Messaggio informativo per                                                                                                    |
| <b>.</b> - | : Iscrizioni               | -                                                                                                    |
| enuta      | i Librette                 | Conferma Piano Carriera                                                                                                    |
| dal        | : Analisi Carriera         |                                                                                                    |
| euer       | : Piano Carriera           | Il Piano Carriera è stato registrato.                                                                                                    |
| <u>^</u>   | : Esoneri                  | 1998 - Contra 1998 - Contra 19 |
| u.         | : Indicazione Frequenza    |                                                                                                    |
|            | Corsi                      |                                                                                                    |
|            | : Passaggi                 |                                                                                                    |
|            | : Trasferimenti            |                                                                                                    |
|            | : Curriculum               |                                                                                                    |
|            | : Statistiche              |                                                                                                    |
|            | : Pagamenti                |                                                                                                    |
|            | : Benefici / Tasse         |                                                                                                    |
|            | : Certificati              |                                                                                                    |
|            | Scolta porcorco            |                                                                                                    |
|            | t Test di Ammissione       |                                                                                                    |
|            | : Test di Orientamento     |                                                                                                    |
|            | : Esami di Stato           |                                                                                                    |
|            | : Immatricolazione         |                                                                                                    |
|            | : Scelta Lingue            |                                                                                                    |
|            | : 150 Ore                  |                                                                                                    |

: Borse di Studio : Esami New : Appelli (new) : Prove parziali (new) Bacheca prenotazion

# PIANO DEGLI STUDI - ISCRITTI AD ANNI SUCCESSIVI AL 1<sup>^</sup>

La procedura da seguire è la seguente:

1. Collegarsi da qualsiasi postazione internet al seguente indirizzo web: http://studiare.unife.it e cliccare su 'LOGIN'

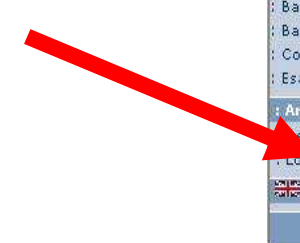

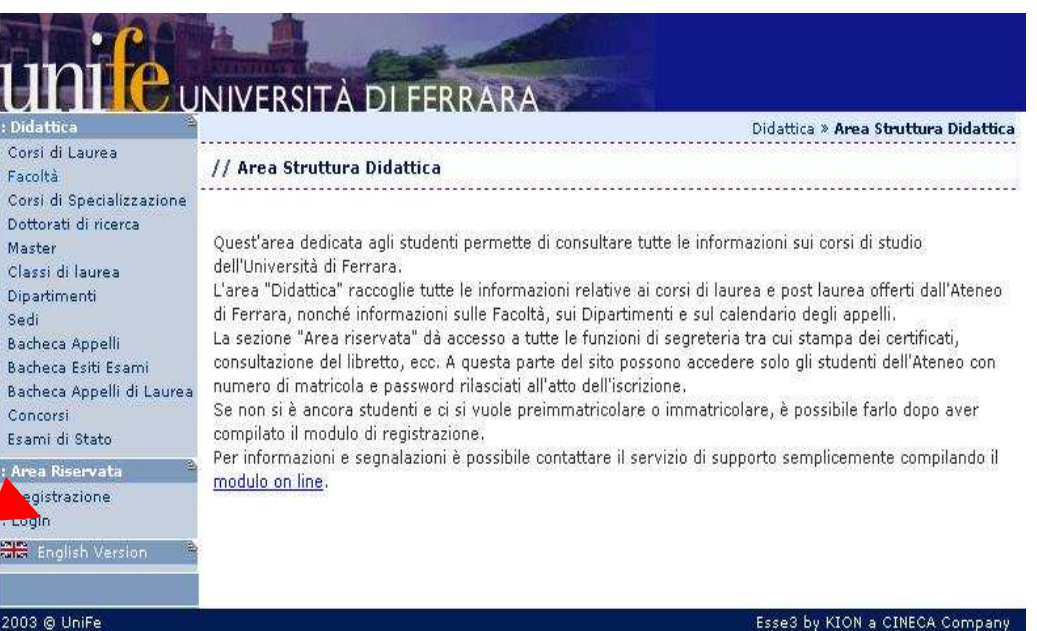

2.

Effettuare l'accesso utilizzando il proprio nome utente e la password

| hui h                                                                                                    |                                                                                                    | Connetti a stud                    | diare.unife.it | ? 🛛                  |                                                                                                    |
|----------------------------------------------------------------------------------------------------|----------------------------------------------------------------------------------------------------|------------------------------------|----------------|----------------------|----------------------------------------------------------------------------------------------------|
| Didattica                                                                                                    | NIV                                                                                                |                                    |                |                      | Didattica » Area Struttura Didattica                                                                                                    |
| : Corsi di Laurea<br>: Facoltà                                                                                                    | // Ar                                                                                              | ধ্য অ                              |                | The All Party of the |                                                                                                    |
| : Corsi di Specializzazione<br>: Dottorati di ricerca<br>: Master<br>: Classi di laurea<br>: Dipartimenti<br>: Sedi<br>: Bacheca Appelli<br>: Bacheca Esiti Esami<br>: Bacheca Esiti di Laurea<br>: Concorsi<br>: Esami di Stato | Quest'<br>dell'Ur<br>L'area<br>di Ferr<br>La sez<br>consul<br>numer<br>Se nor<br>compil<br>Per inf | ESSE3<br>Nome utente:<br>Password: | Memorizza pas  | sword                | informazioni sui corsi di studio<br>i di laurea e post laurea offerti dall'Ateneo<br>sul calendario degli appelli.<br>ireteria tra cui stampa dei certificati,<br>accedere solo gli studenti dell'Ateneo con<br>matricolare, è possibile farlo dopo aver<br>di supporto semplicemente compilando il |
| Area Reservata     Registrazione     Login     English Version                                                                                                    | modul                                                                                              | <del>s on me</del> ,               |                |                      |                                                                                                    |
| 2003 A UniFe                                                                                                    |                                                                                                    |                                    |                |                      | Feren hu KION a CINECA Commanu                                                                                                    |

3. Cliccare nel menù di sinistra, sulla voce 'PIANO CARRIERA'

#### Libretto Analisi Carriera Piano Carriera Esoneri Indicazione Frequenza Corsi Passaggi Trasferimenti Curriculum Statistiche Pagamenti Benefici / Tasse Certificati Atti Amministrativi Scelta percorso Test di Ammissione Test di Orientamento Esami di Stato Immatricolazione Scelta Lingue 150 Ore Borse di Studio Appelli (new) : Prove parziali (new)

Esami di Stato Immatricolazione

Messaggi

Anagrafica

Iscrizioni Appelli

#### 11 Di seguito vengono indicate le informazioni generali sulla situazione universitaria e sulle iscrizioni effettuate nel corso degli anni. Informazioni sullo studente Tipo di corso: Corso di Laurea Profilo studente: Studente Standard Anno di Corso: 1 26/09/2006 Data immatricolazione: Corso di studio: [532] - LINGUE E LETTERATURE STRANIERE [532] - LINGUE E LETTERATURE STRANIERE Ordinamento: Percorso di studio: [PDS0-2001] - comune

UNIVERSITÀ DI FERRARA

Situazione iscrizioni

43779

| Anno<br>accademico | Corso di Studio                       | Anno<br>corso | Data       | Tipo        | Anni<br>FC |
|--------------------|---------------------------------------|---------------|------------|-------------|------------|
| 2006/2007          | 532 LINGUE E LETTERATURE<br>STRANIERE | 1             | 26/09/2006 | In<br>corso | 0          |

### 4. Cliccare sul pulsante centrale 'Modifica piano'

Scelta Lingue 150 Ore Borse di Studio Altre attività formative : Iscrizione esami online Iscrizioni Esami Iscrizioni Prove Parziali Prenotazioni Effettuate Esiti Domande Gestione tirocini : Mobilità internazionale Bandi di Mobilità : Iniziative Iniziative Corsi di Laurea Facoltà Docenti : Attività Didattiche : Corsi di Perfezionamento/Formazione Corsi di Alta Formazione Professionale : Corsi Speciali Abilitanti (ex legge 143/2004) Corsi di Specializzazione Dottorati di ricerca : Master Classi di laurea : Dipartimenti Sedi : Manifesto

: Offerte di Tirocinio : Bacheca Appelli

#### Legenda: Attività didattiche scelte Attività didattiche obbligatorie Attiv Attività Didattiche - Anno di Corso 1 Codice Descrizione Stato 000381 FILOLOGIA ROMANZA Superata LINGUISTICA E DIALETTOLOGIA ITALIANA 43767 Superata 001003 STORIA MODERNA Superata LETTERATURA LATINA MEDIEVALE E UMANISTICA 013701 Superata 43777 PSICOLOGIA GENERALE Superata 017421 LETTERATURA INGLESE Superata

### Attività Didattiche - Anno di Corso 2

STORIA DELLA LINGUA ITALIANA

| Codice | Descrizione                      | Stato       |
|--------|----------------------------------|-------------|
| 013779 | INFORMATICA PER LE SCIENZE UMANE | Superata    |
| 000564 | LETTERATURA ITALIANA I           | Frequentata |
| 013745 | SICUREZZA E TUTELA AMBIENTALE    | Superata    |
| 43871  | STORIA DEL CINEMA                | Superata    |
| 000605 | LINGUA E LETTERATURA LATINA I    | Frequentata |
| 43911  | STORIA ROMANA                    | Superata    |
| 000646 | LINGUA INGLESE I                 | Superata    |
| 000399 | FILOSOFIA TEORETICA              | Superata    |
|        |                                  |             |

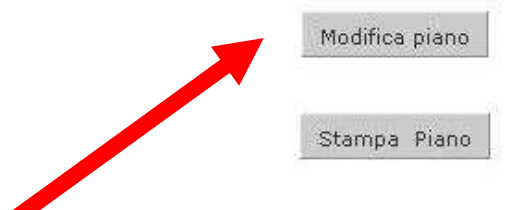

HOME

Cond

NO

Superata

### 5. Cliccare sul pulsante 'Prosegui compilazione PIANO CARRIERA'

#### JIVERSITÀ DI FERRARA Messagg // Piano Carriera di: Anagrafica Iscrizioni Appelli Stampa Manifesto Libretto Analisi Carriera Da questa pagina è possibile richiamare, facoltativamente, la visualizzazione del manifesto degli studi di Plano Carriera riferimento per la compilazione del Piano Carriera. Sono disponibili tre tipologie di Manifesto, ciascuna Esoneri con un diverso livello di dettaglio. Al termine è possibile proseguire con la compilazione del Piano Indicazione Frequenza Carriera. Corsi Passaggi Trasferimenti Curriculum Statistiche Pagamenti Benefici / Tasse Certificati Atti Amministrativi Scelta percorso Test di Ammissione Test di Orientamento Esami di Stato Immatricolazione Prosegui compilazione Piano Carriera Scelta Lingue 150 Ore Borse di Studio t Esami Nev

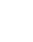

6. Vengono indicati gli insegnamenti già selezionati negli anni di corso precedenti. Attenzione: non modificare scelte effettuate negli anni precedenti.

Cliccare su 'Regola succ' e proseguire fino ad arrivare all'anno di interesse. Verranno presentati gli esami obbligatori. Cliccare su "Regola succ" e procedere nelle scelte che verranno proposte, confermando ogni volta cliccando su Regola succ'.

Area Studente Messaggi Anagrafica Iscrizioni Libretto Analisi Carriera Conseguimento Titolo Piano Carriera Esoneri Passaggio di Corso Domanda di trasferimento Canali tematici Pagamenti Benefici / Tasse Certificati Atti Amministrativi Scelta percorso Test di Ammissione Test di Orientamento Esami di Stato Immatricolazione Scelta Lingue 150 Ore Borse di Studio Altre attività formative : Iscrizione esami on Iscrizioni Esami

Iscrizioni Prove Parziali Prenotazioni Effettuate Esiti : Tirocini e stage Domande

Gestione tirocini : Mobilità internazionale Bandi di Mobilità

# // Scelta degli Insegnamenti di

Questa pagina consente di effettuare la selezione delle attività didattiche da inse degli Insegnamenti. Vengono inoltre mostrate le attività già scelte e considerate conseguimento del titolo (non sovrannumerarie).

Stampa Manifesto Sintetico

Stampa Manifesto Analitico

Stampa Manifesto Raggruppato

HOME » Piano Carriera » Stampa Manifesto

HOME > Piano

### NOTA BENE

L'utilizzo dei pulsanti del browser per andare avanti o indietro nel wiza anomalie ed errori nella compilazione del piano. Attenersi alla naviga: all'interno della pagina.

#### Regola di Scelta - num.15 - Anno di Corso 1

1º anno - Insegnamenti obbligatori - Curriculum: LETTERE AD ORIENTA **GEOGRAFICO** - Attività Obbligatorie:

FILOLOGIA ROMANZA (000381) - 28/09/2009 - 29/30 LINGUISTICA E DIALETTOLOGIA ITALIANA (43767) - 05/02/2009 - 25/30

### Regola succ. Dati del Piano di Studio in compil DIRIZZO LETTERE MODERNE AD ORIENTAMEN Percorso di Studio scelto: GEOGRAFICO 2010

Anno di offerta: Anno del regolamento: 2008

### 7.

Una volta ultimate le scelte, verranno visualizzati tutti gli esami obbligatori e le scelte effettuate. Per confermare il piano di studi cliccare su 'CONFERMA PIANO' Per modificare le scelte cliccare su 'MODIFICA PIANO'.

|                                                                                                    | Attività Die | lattiche - A                             |
|----------------------------------------------------------------------------------------------------|--------------|------------------------------------------|
| Iscrizioni Esami<br>Iscrizioni Esami<br>Iscrizioni Prove Parziali                                                                                                    | Codice       | 1                                        |
| Prenotazioni Effettuate                                                                                                    | 000381       | FILOLOGIA                                |
| Esiti                                                                                                    | 43767        | LINGUISTI                                |
| Tirocini e stage                                                                                                    | 001003       | STORIA M                                 |
| Domande                                                                                                    | 000605       | LINGUA E                                 |
| Gestione tirocini                                                                                                    | 43777        | PSICOLOG                                 |
| Mobilità internazionale                                                                                                    | 017421       | LETTERATI                                |
| Bandi di Mobilità                                                                                                    | 43770        | STORIAD                                  |
| Iniziative B                                                                                                    | 43775        | 13TOKIA D                                |
| Iniziative                                                                                                    |              |                                          |
| Didattica                                                                                                    | Attività Die | lattiche - A                             |
| Corsi di Laurea                                                                                                    |              | 1                                        |
| Pacolta                                                                                                    | Codice       |                                          |
| Attività Didattiche                                                                                                    | 013779       | INFORMAT                                 |
| Corsi di                                                                                                    | 000564       | LETTERAT                                 |
| erfezionamento/Formazione                                                                                                    | 013745       | SICUREZZ                                 |
| Corsi di Alta Formazione                                                                                                    | 43871        | STORIA D                                 |
| rotessionale<br>Corsi Speciali Abilitanti (ev.                                                                                                    | 43911        | STORIA R                                 |
| gge 143/2004)                                                                                                    | 000646       | UNGUA IN                                 |
| Corsi di Specializzazione                                                                                                    |              |                                          |
| Dottorati di ricerca                                                                                                    | 1-1          |                                          |
| Master<br>Classi di Jaurea                                                                                                    | Attività Die | lattiche - A                             |
| Dipartimenti                                                                                                    | Codice       | T                                        |
| Sedi                                                                                                    | 000455       | GEOGRAF                                  |
| Manifesto<br>Offeste di Tinesieia                                                                                                    | 013751       | PROVA FU                                 |
| Bacheca Appelli                                                                                                    | 014702       | TIDOCIMU                                 |
| Bacheca Appelli di Laurea                                                                                                    | 014702       | LADODAT                                  |
| Concorsi                                                                                                    | 016889       | LABORATO                                 |
| Esami di Stato                                                                                                    | 43817        | ARCHEOLO                                 |
| Provide the second second se | 43908        | STORIA M                                 |
| : Area Riservata 🦷                                                                                                    |              | Environmental and a second second second |

### nno di Corso 1

| Codice | Descrizione                          |  |
|--------|--------------------------------------|--|
| 000381 | FILOLOGIA ROMANZA                    |  |
| 43767  | LINGUISTICA E DIALETTOLOGIA ITALIANA |  |
| 001003 | STORIA MODERNA                       |  |
| 000605 | LINGUA E LETTERATURA LATINA I        |  |
| 13777  | PSICOLOGIA GENERALE                  |  |
| 017421 | LETTERATURA INGLESE                  |  |
| 13779  | STORIA DELLA LINGUA ITALIANA         |  |

### nno di Corso 2

| Codice | Descrizione                      |  |
|--------|----------------------------------|--|
| 013779 | INFORMATICA PER LE SCIENZE UMANE |  |
| 000564 | LETTERATURA ITALIANA I           |  |
| 013745 | SICUREZZA E TUTELA AMBIENTALE    |  |
| 43871  | STORIA DEL CINEMA                |  |
| 43911  | STORIA ROMANA                    |  |
| 000646 | LINGUA INGLESE I                 |  |

#### nno di Corso 3

| Codice | Descrizione                         |
|--------|-------------------------------------|
| 000455 | GEOGRAFIA                           |
| 013751 | PROVA FINALE                        |
| 014782 | TIROCINIO                           |
| 016889 | LABORATORIO DI LINGUISTICA ITALIANA |
| 43817  | ARCHEOLOGIA CLASSICA                |
| 43908  | STORIA MEDIEVALE II                 |
| 43853  | LINGUA FRANCESE II                  |

Modifica piano

Stampa Piano

Conferma Piano

8. Cliccare sul pulsante 'CONFERMA DEFINITIVAMENT E' per terminare le operazioni di scelta.

| : Area Studente       | HOME » Piano Carrier                                                                            |
|-----------------------|-------------------------------------------------------------------------------------------------|
| Messaggi              | // Carlles de di Terrene esti di                                                                |
| Anagrafica            | // Stella uegi insegnament u:                                                                   |
| Iscrizioni            |                                                                                                 |
| Appelli               |                                                                                                 |
| Libretto              | ATTENZIONE!!!                                                                                   |
| Analisi Carriera      |                                                                                                 |
| Plano Carriera        | Per portare a termine la compilazione e necessario confermare definitivamente il piano          |
| Esoneri               | 📕 carriera. Le attività didattiche verranno inserite nel libretto successivamente alla scadenza |
| Indicazione Frequenza | per la presentazione dei piani.                                                                 |
| orsi                  | por la processimone del pianti                                                                  |
| Passaggi              |                                                                                                 |
| Frasferimenti         | Conferma Definitivamente                                                                        |
| Curriculum            |                                                                                                 |
| Statistiche           |                                                                                                 |
| Pagamenti             |                                                                                                 |
| Benefici / Tasse      | -                                                                                               |
| Certificati           |                                                                                                 |
| Atti Amministrativi   |                                                                                                 |
| Scelta percorso       |                                                                                                 |
| Test di Ammissione    |                                                                                                 |
| Test di Orientamento  |                                                                                                 |
| Esami di Stato        |                                                                                                 |
| Immatricolazione      |                                                                                                 |
| Scelta Lingue         |                                                                                                 |
| 150 Ore               |                                                                                                 |
| Borse di Studio       |                                                                                                 |
| Esami New 2           |                                                                                                 |
| Appelli (new)         |                                                                                                 |
| Prove parziali (new)  |                                                                                                 |
| Racheca prepotazioni  |                                                                                                 |

# INSEGNAMENTI PRECEDENTEMENTE SCELTI E POI SOSTITUITI

Qualora abbiate richiesto di sostituire insegnamenti precedentemente scelti, è possibile che nel vostro piano continuino a comparire anche questi ultimi (oltre a quelli nuovi con cui li avete sostituiti). Non è necessario richiedere la cancellazione degli insegnamenti sostituiti.